## HƯỚNG DẪN KÝ SỐ HỒ SƠ GIÁO DỤC

- 1. Giáo viên CHỦ NHIỆM kết chuyển học bạ sang ký số
- B1: Đăng nhập vào hệ thống Vnedu
- B2: Bấm vào XUẤT SỐ HỌC BẠ

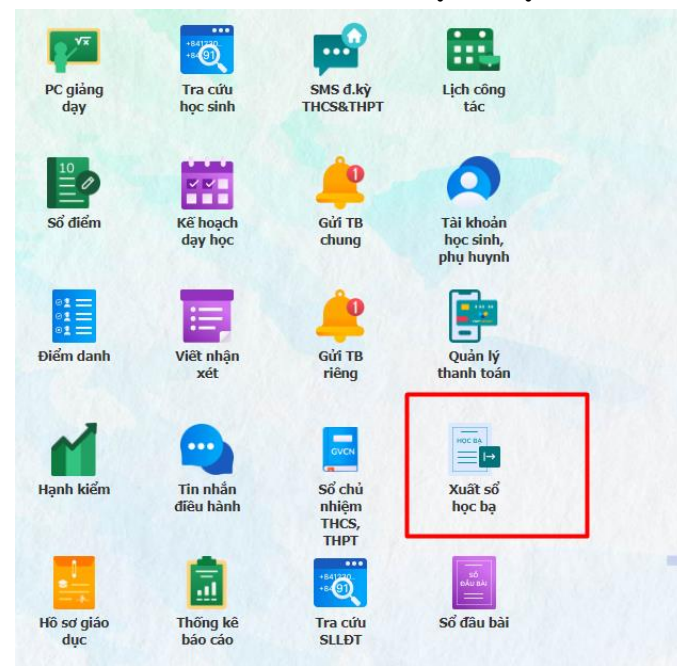

B3: Chọn khối, lớp chủ nhiệm -> Tích vào đủ năm hiện tại, chọn mẫu 1 hoặc mẫu 2, chọn hiển thị Mã đăng bộ (nếu có) → Kết chuyển sang ký số

| Xuất số học bạ                    |                                                                                                    |  |  |  |  |  |  |  |
|-----------------------------------|----------------------------------------------------------------------------------------------------|--|--|--|--|--|--|--|
| 上 Xuất pdf 💿 Xem pdf 膨 Xuất       | pdf cà lớp (.pdf) 🕗 Xuất pdf cà lớp (.zip) 📓 Xuất excel 📓 Xuất excel cà lớp                                                                        |  |  |  |  |  |  |  |
| Khối học:                         | Khối 6 🗸                                                                                                    |  |  |  |  |  |  |  |
| Lớp học:                          | 61 🔹 Hiển thị học sinh đã thôi học, bỏ học, nghỉ học, chuyển trường, chuyển lớp                                                                    |  |  |  |  |  |  |  |
| Học sinh:                         | Nguyễn Mậu Đại 💙 Người giám hộ:                                                                                                    |  |  |  |  |  |  |  |
| Hiển thị:                         | Tên Quân/huyên, ngày 🔽 🔲 Hiển thị đầy đủ chữ (Xã, Huyện, Tỉnh) ví dụ (Huyện Bá Thước Hoặc Xã Đồng Tiến)                                            |  |  |  |  |  |  |  |
| Chọn mẫu:                         | Mẫu 1 🔹 Tên Trường trang bìa: TRƯÒNG THCS: Trường THCS F Căn lễ trái: 100 🗘 Căn lễ trên: 50 🗘                                                      |  |  |  |  |  |  |  |
| Ngày ký xác nhận hiệu trưởng:     | 17/05/2023                                                                                                    |  |  |  |  |  |  |  |
| Ngày ký lí lịch học sinh:         | 17/05/2023                                                                                                    |  |  |  |  |  |  |  |
| Xuất mẫu:                         | Dủ các nằm Đủ năm hiện tại Năm hiện tại                                                                                                    |  |  |  |  |  |  |  |
|                                   | Xuất trang bìa Xuất trang thông tin học sinh Xuất trang bìa + trang thông tin học sinh                                                             |  |  |  |  |  |  |  |
| Hiển thị nội dung lên lớp:        | 🖲 Được lên lớp + Tên khối 🛛 Được lên lớp thẳng                                                                                                    |  |  |  |  |  |  |  |
| Hiển thị tên giáo viên bộ môn:    | 🗹 Hiển thị 💿 Căn lẽ phải 💿 Căn lễ trái                                                                                                    |  |  |  |  |  |  |  |
| Hiển thị tên giáo viên bộ môn:    | Hiển thị đầy đủ tên giáo viên bộ môn ở các môn Môn học 🔲 Bỏ chú thích nhận xét GVCN TT22                                                           |  |  |  |  |  |  |  |
| Trang thông tin:                  | 🗹 In đậm thông tin                                                                                                    |  |  |  |  |  |  |  |
| Hiển thị:                         | 🗹 Kết quả sau thi lại 🔹 🔲 Danh hiệu 🔹 Viết tắt kết quả HL, HK 📝 In hoa kết quả HL, HK 😨 Hiển thị nội dung lên lớp (lưu ban)                        |  |  |  |  |  |  |  |
| Hiển thị:                         | In hoa tên học sinh 🗹 In hoa tên học sinh ở trang bìa ngoài 🔲 Cố định chiều cao biểu hiện phẩm chất, năng lực lớp VNEN.                            |  |  |  |  |  |  |  |
| Hiển thị:                         | Gộp trang quá trình học tập vào trang thông tin học sinh 📝 Trang trắng cách giữa 1 số trang 🔲 Hiển thị thông tin trường, học sinh ở các trang KQHT |  |  |  |  |  |  |  |
| Hiển thị:                         | 🗹 Thêm nội dung () vào môn ngoại ngữ 🛛 Hiển thị môn học nghề hệ số 0                                                                               |  |  |  |  |  |  |  |
| Hiển thị:                         | 🗌 Không hiển thị trang hướng dẫn. 🛛 Điền 'không' vào trang điểm mục sửa chữa. 🗹 Viết tắt điểm TB môn Nx Đ/CĐ                                       |  |  |  |  |  |  |  |
| Hiển thị chân tờ bìa dạng:        | Số: / THPT(GDTX, THCS, TH) 💙 Chọn mã hiển thị: Mã đăng bộ 💙 Thêm nội dụng trước mã đăng bộ:                                                        |  |  |  |  |  |  |  |
| Trang Quá trình học tập hiển thị: | Mã đẳng bộ 🛛 💙 Hiển thị số buổi nghỉ học: Không                                                                                                    |  |  |  |  |  |  |  |

 B4: Chọn thư mục chứa học bạ bằng cách kích đúp vào NHÀ TRƯỜNG -> Học bạ học sinh -> Chọn lớp chủ nhiệm -> Bấm Kết chuyển

| 📰 Kết chuyển học bạ              | ×                   |
|----------------------------------|---------------------|
| Thư mục                          |                     |
| A 🔄 NHÀ TRƯỜNG                   |                     |
| 😑 Sổ đăng bộ                     |                     |
| 🔺 🚍 Học bạ học sinh              |                     |
| 4 🔁 Khối 1                       |                     |
| ₹ 1A                             |                     |
| E 1B                             |                     |
| <b>Ξ</b> 1C                      |                     |
| A 🔄 Khối 2                       |                     |
| ₹ 2A                             |                     |
| E 2B                             |                     |
|                                  |                     |
| E 38                             |                     |
| ▲ G Khối 4                       |                     |
| <b>E</b> 4A                      |                     |
| ₩ 4B                             |                     |
| Ξ 4C                             |                     |
| 👂 🦲 Khối 5                       |                     |
| Khối 6                           |                     |
| » 🧰 Khối 7                       |                     |
| 👂 🦲 Khối 8                       |                     |
| þ 🦲 Khối 9                       |                     |
| Sổ theo dõi và đánh giá học sinh |                     |
|                                  |                     |
|                                  |                     |
|                                  |                     |
|                                  | E Ket chuyển 🥥 Đóng |

Sau khi kết chuyển thành công, đóng mục học bạ lại

## 2. Ký số học bạ

- B1: Bấm vào Hồ sơ giáo dục

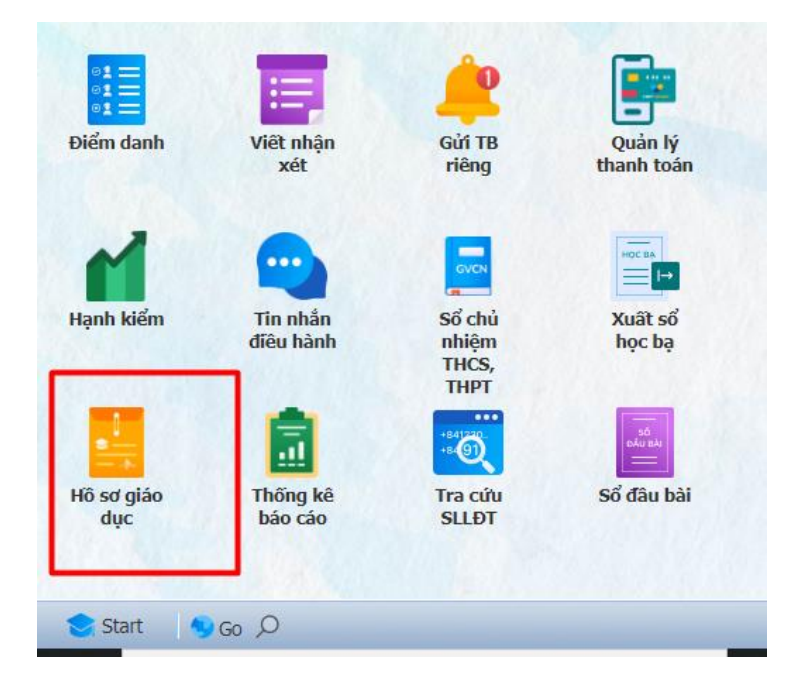

- B2: Chọn thư mục cần ký: kích đúp vào NHÀ TRƯỜNG -> Học bạ học sinh -> Khối -> chọn vào Lớp cần ký
- B3: Bấm vào ô vuông trên cùng để chọn tất cả học sinh
- B4: Bấm vào biểu tượng Ký

| 📰 Hồ sơ, số sách điện tử                   |               |          |                                                        |                                      |                     |           |              |            |         |
|--------------------------------------------|---------------|----------|--------------------------------------------------------|--------------------------------------|---------------------|-----------|--------------|------------|---------|
| 🔇 Thêm 📑 Sửa 🤤 Xóa                         | 🎲 Chức năng 🗸 | ٢        | Upload 📝 Sửa 🥥 Xóa                                     |                                      |                     | Tìm kiếm: | Tìm kiếm the | o tên file | Nâng ca |
| Thư mục                                    | 2             |          | Tên file                                               | Người tạo                            | Ngày upload         | Xem       | Ký           | Lịch sử ký | Ghi chú |
| A 🔄 NHÀ TRƯỜNG                             | 2             | V        | Sổ học bạ: Ngô Nguyễn Vỹ - 1A - Năm học: 2021          | Phòng Bán Hàng Đại Lộc               | 06/04/2022 10:19:51 | 0         | 3 1          | 0          | 0       |
| Số đăng bộ                                 |               | V        | Sổ học bạ: Nguyễn Thiên Phúc - 1A - Năm học: 2021      | Phòng Bán Hàng Đại Lộc               | 06/04/2022 10:19:51 | 0         | V            | 0          | 0       |
| Hộc bà học sinh 1                          |               |          | Sổ học bạ: Hồ Quốc Trung - 1A - Năm học: 2021          | Phòng Bán Hàng Đại Lộc               | 06/04/2022 10:19:50 | 0         | V            | 0          | 0       |
| ≥ 1A                                       |               |          | Sổ học bạ: Tưởng Thị Thùy Trang - 1A - Năm học: 2021   | Phòng Bán Hàng Đại Lộc               | 06/04/2022 10:19:49 | 0         | V            | 0          | 0       |
| 🔁 1B                                       |               |          | Sổ học bạ: Nguyễn Thị Ngọc Trân - 1A - Năm học: 2021   | Phòng Bán Hàng Đại Lộc               | 06/04/2022 10:19:49 | 0         | V            | 0          | 0       |
| 1C                                         |               | V        | Sổ học bạ: Lưu Phan Thị Thủy Tiên - 1A - Năm học: 2021 | Phòng Bán Hàng Đại Lộc               | 06/04/2022 10:19:48 | 0         | V            | 0          | 0       |
| Knoi 2<br>Knoi 3                           |               | V        | Sổ học bạ: Bùi Thị Xuân Thùy - 1A - Năm học: 2021      | Phòng Bán Hàng Đại Lộc               | 06/04/2022 10:19:47 | 0         | V            | 0          | 0       |
| <ul> <li>Khối 4</li> </ul>                 |               | V        | Sổ học bạ: Lương Gia Thịnh - 1A - Năm học: 2021        | Phòng Bán Hàng Đại Lộc               | 06/04/2022 10:19:46 | 0         | V            | 0          | 0       |
| Khối 5                                     |               | V        | Sổ học bạ: Nguyễn Đỗ Gia Quyền - 1A - Năm học: 2021    | Phòng Bán Hàng Đại Lộc               | 06/04/2022 10:19:45 | 0         | V            | 0          | 0       |
| Khối 6                                     |               | V        | Sổ học bạ: Nguyễn Văn Thiện - 1A - Năm học: 2021       | Phòng Bán Hàng Đại Lộc               | 06/04/2022 10:19:45 | 0         | V            | 0          | 0       |
| Khối 7                                     |               |          | Sổ học bạ: Lê Thị Tuyết Nhi - 1A - Năm học: 2021       | Phòng Bán <mark>H</mark> àng Đại Lộc | 06/04/2022 10:19:44 | 0         | V            | 0          | 0       |
| <ul> <li>Kiti 8</li> <li>Khối 9</li> </ul> |               | <b>V</b> | Sổ học bạ: Lê Bảo Nam - 1A - Năm học: 2021             | Phòng Bán Hàng Đại Lộc               | 06/04/2022 10:19:43 | 0         | V            | 0          | 0       |
| Sổ theo dõi và đánh giá học sinh           |               | V        | Sổ học bạ: Phạm Thị Ly Na - 1A - Năm học: 2021         | Phòng Bán Hàng Đại Lộc               | 06/04/2022 10:19:42 | 0         | V            | 0          | 0       |
| TỔ BỘ MÔN                                  |               | 1        | Sổ học bạ: Nguyễn Văn Lanh - 1A - Năm học: 2021        | Phòng Bán Hàng Đại Lộc               | 06/04/2022 10:19:41 | 0         | V            | 0          | 0       |
| D 🛄 TEST                                   |               | 1        | Sổ học bạ: Tưởng Thị Kim Khánh - 1A - Năm học: 2021    | Phòng Bán Hàng Đại Lộc               | 06/04/2022 10:19:40 | 0         | V            | 0          | 0       |
|                                            |               | 1        | Sổ học bạ: Nguyễn Thị Ngọc Hân - 1A - Năm học: 2021    | Phòng Bán Hàng Đại Lộc               | 06/04/2022 10:19:39 | 0         | V            | 0          | 0       |
|                                            |               |          | Sổ học bạ: Lê Văn Hùng - 1A - Năm học: 2021            | Phòng Bán Hàng Đại Lộc               | 06/04/2022 10:19:39 | 0         | V            | 0          | 0       |
|                                            |               | V        | Sổ học bạ: Đinh Thị Bảo Hân - 1A - Năm học: 2021       | Phòng Bán Hàng Đại Lộc               | 06/04/2022 10:19:38 | 0         | V            | 0          | 0       |
|                                            |               | V        | Sổ học bạ: Ngô Văn Đạt - 1A - Năm học: 2021            | Phòng Bán Hàng Đại Lộc               | 06/04/2022 10:19:37 | 0         | V            | 0          | 0       |
| Chọn Hệ thống ký số: VNPT SmartCA          | *             | 1        | Sổ học bạ: Tưởng Thị Ánh Dương - 1A - Năm học: 2021    | Phòng Bán Hàng Đại Lộc               | 06/04/2022 10:19:36 | 0         | V            | 0          | 0       |
| Thông tin tài khoản ký số                  |               | V        | Sổ học bạ: Huỳnh Minh Khánh Duy - 1A - Năm học: 2021   | Phòng Bán Hàng Đại Lộc               | 06/04/2022 10:19:35 | 0         | V            | 0          | 0       |
|                                            |               | V        | Sổ học bạ: Lê Gia Bảo - 1A - Năm học: 2021             | Phòng Bán Hàng Đại Lộc               | 06/04/2022 10:19:34 | 0         | V            | 0          | 0       |
| Email ky: lieuht.qnm@gmail.com             |               | V        | Sổ học bạ: Hô Nguyễn Thanh Danh - 1A - Năm học: 2021   | Phòng Bán Hàng Đại Lộc               | 06/04/2022 10:19:34 | 0         | V            | 0          | 0       |
| 20 diği (10ğl: 031/0/0333                  |               | V        | Sổ học bạ: Nguyễn Lê Anh - 1A - Năm học: 2021          | Phòng Bán Hàng Đại Lộc               | 06/04/2022 10:19:33 | 0         | V            | 0          | 0       |

- B5: Chọn Yes

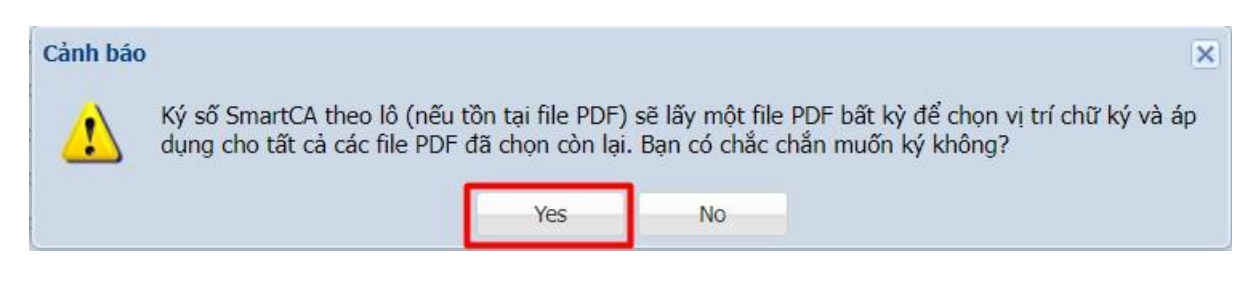

B6: Kéo chuột đến trang cần ký -> Chữ ký -> Chọn -> Chữ ký nhảy ra giữa màn hình

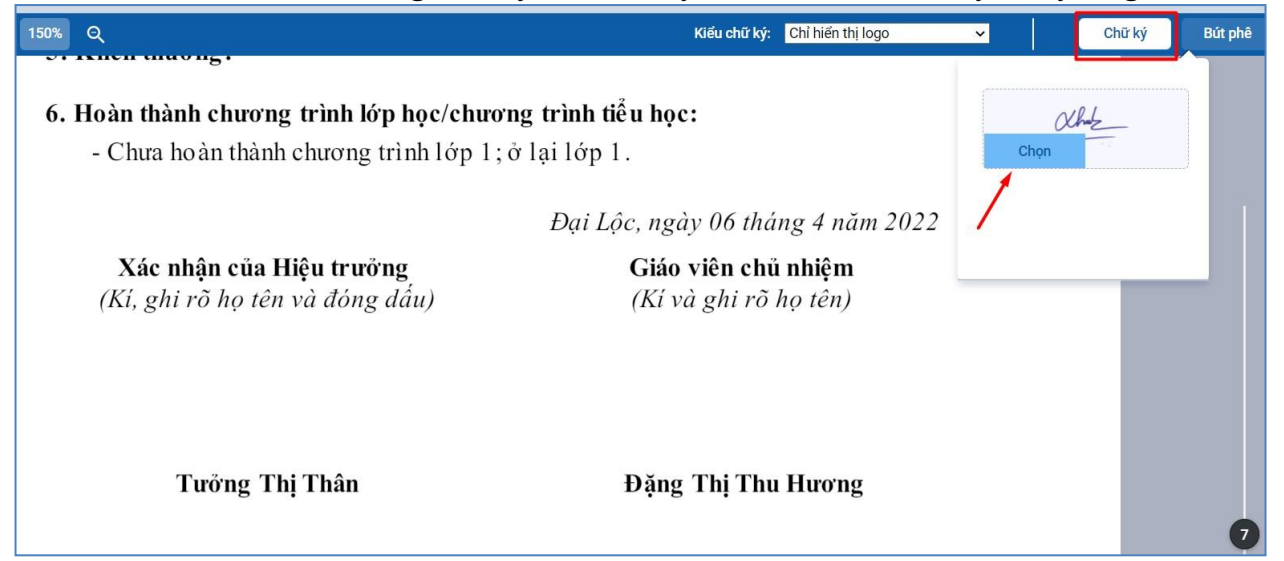

- B7: Kéo chữ ký đến vị trí cần ký -> Hoàn thành ký số

(Lưu ý: 1 học bạ có bao nhiêu chữ ký thì bấm "chọn" bấy nhiều lần, sau khi kéo chữ ký đến tất cả các vị trí cần ký thì mới bấm hoàn thành ký số)

|                                                                    | Đại Lộc, ngày 06 tháng 4 năm 20                     | 022 |                    |
|--------------------------------------------------------------------|-----------------------------------------------------|-----|--------------------|
| <b>Xác nhận của Hiệu trưởng</b><br>(Kí, ghi rõ họ tên và đóng dấu) | <b>Giáo viên chủ nhiệm</b><br>(Kí và ghi rõ họ tên) | ×   |                    |
|                                                                    | alhuk_                                              |     |                    |
| Tưởng Thị Thân                                                     | Đặng Thị Thu Hương                                  |     |                    |
|                                                                    |                                                     |     | 9                  |
|                                                                    |                                                     | [   | Hoàn thành & Ký số |

 B8: Xác nhận ký số trên điện thoại thông minh: Đăng nhập vào ứng dụng vnpt SmartCA ->Xem thông tin giao dịch -> Xác nhận ký số -> Bấm mã pin

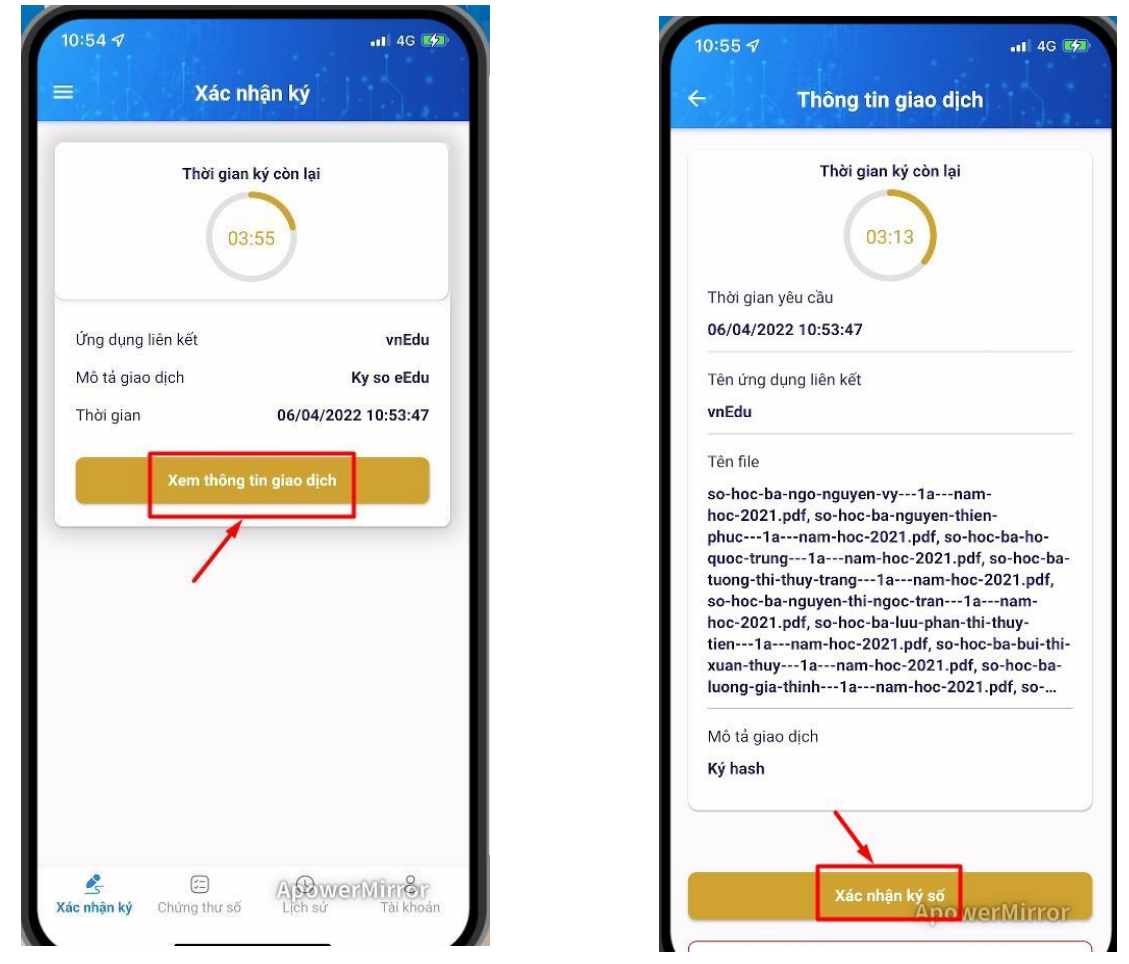

Lưu ý: Sau khi ký trên máy tính xong, trong vòng 5 phút phải xác thực trên điện thoại, nếu quá 5 phút chữ ký sẽ báo quá giờ và phải thực hiện ký lại trên máy tính

- B9: Xem lại file đã ký số: bấm vào con mắt của file học bạ bất kỳ để xem lại file đã ký

| $\odot$ | Upload 🛛 👮 Sửa 🤤 Xóa 🖓 Thêm vào báo cáo                |                 | Tìm kiếm: Tìm kiếm the | eo tên file | 📄 🍺 Qua    | y lại phiên bản trướ | ớc ( Nâng | cao 🔹 🚺 Download                                                                                         | ಿ Refres                                      |
|---------|--------------------------------------------------------|-----------------|------------------------|-------------|------------|----------------------|-----------|----------------------------------------------------------------------------------------------------|-----------------------------------------------|
|         | Tên file                                               | Người tạo       | Ngày upload            | Xem         | Кý         | Lịch sử ký 🛛 🤇       | Shi chú   | Trạng thái                                                                                               |                                               |
|         | Sổ học bạ: Phan Thị Hoàng Anh - 4C - Năm học: 2022     | Trịnh Thị Sương | 17/05/2023 08:26:07    | ۲           | 1 <u>1</u> |                      | 0         | Chờ duyệt<br>Vui lòng đăng nhập<br>049195006187 rõi l<br>hoặc Ký để tự động<br>mới về (Nêu đã du<br>App) | bằng ID:<br>bầm Xem<br>J tải file<br>yệt trên |
|         | Sổ học bạ: Nguyễn Thị Thảo Vy - 4C - Năm học: 2022     | Trịnh Thị Sương | 17/05/2023 08:26:06    | ۲           | Ψ.         |                      | 0         | Chờ duyệt<br>Vui lòng đắng nhập<br>049195006187 rồi l<br>hoặc Ký để tự động<br>mới về (Nêu đã du<br>App) | bằng ID:<br>bâm Xem<br>J tải file<br>yệt trên |
|         | Sổ học bạ: Nguyễn Phan Hoàng Việt - 4C - Năm học: 2022 | Trịnh Thị Sương | 17/05/2023 08:26:05    | ۲           | 1 <u>1</u> |                      | 0         | Chờ duyệt<br>Vui lòng đắng nhập<br>049195006187 rồi l<br>hoặc Ký để tự động<br>mới về (Nêu đã du<br>App) | bằng ID:<br>bâm Xem<br>J tải file<br>yệt trên |
|         | Sổ học bạ: Nguyễn Hoàng Minh Trí - 4C - Năm học: 2022  | Trịnh Thị Sương | 17/05/2023 08:26:04    | ۲           | 1.         |                      | 0         | Chờ duyệt<br>Vui lòng đắng nhập<br>049195006187 rõi l                                                    | bằng ID:<br>bầm Xem                           |

## - B10: Tải file đã ký

| $\odot$ | Upload 🔯 Sửa 🤤 Xóa 🙀 Thêm vào báo cáo                  |                   | Tìm kiếm: Tìm kiếm  | theo tên file | 🗾 🕠 ( | uay lại phiên bản | trước ( Nâng cao 🖲 | 🖸 💽 Download   R |
|---------|--------------------------------------------------------|-------------------|---------------------|---------------|-------|-------------------|--------------------|------------------|
|         | Têr file                                               | Người tạo         | Ngày upload         | Xem           | Ký    | Lịch sử ký        | Ghi chú            | Trạng thái       |
|         | Số học bạ: Võ Nguyễn Yến My - 2B - Năm học: 2022       | Đặng Thị Thu Thảo | 17/05/2023 08:29:58 | ۲             | V     |                   | 0                  | 1                |
|         | Sổ học bạ: Phạm Lê Anh Tuấn - 2B - Năm học: 2022       | Đặng Thị Thu Thảo | 17/05/2023 08:29:57 | ۲             | 14    |                   | 0                  |                  |
|         | Sổ học bạ: Lê Văn Anh Tuấn - 2B - Năm học: 2022        | Đặng Thị Thu Thảo | 17/05/2023 08:29:56 | ۲             | 1/    |                   | 0 /                |                  |
|         | Sổ học bạ: Nguyễn Mai Phương Trúc - 2B - Năm học: 2022 | Đặng Thị Thu Thảo | 17/05/2023 08:29:55 | ۲             | 14    |                   | 0 /                |                  |
|         | Sổ học bạ: Nguyễn Minh Trí - 2B - Năm học: 2022        | Đặng Thị Thu Thảo | 17/05/2023 08:29:54 | ۲             | 11    |                   | 0                  |                  |
|         | Sổ học bạ: Phạm Trần Khánh Thy - 2B - Năm học: 2022    | Đặng Thị Thu Thảo | 17/05/2023 08:29:53 | ۲             | 14    |                   | 0 1                |                  |
|         | Sổ học bạ: Trần Thị Minh Thư - 2B - Năm học: 2022      | Đặng Thị Thu Thảo | 17/05/2023 08:29:52 | ۲             | 11    |                   | 0                  |                  |
|         | Sổ học bạ: Ngô Quốc Thiện - 2B - Năm học: 2022         | Đặng Thị Thu Thảo | 17/05/2023 08:29:51 | ۲             | 11    |                   | 0                  |                  |
|         | Sổ học bạ: Trần Anh Thư - 2B - Năm học: 2022           | Đặng Thị Thu Thảo | 17/05/2023 08:29:51 | ۲             | 1/    |                   | 0                  |                  |
|         | Sổ học bạ: Nguyễn Ngô Nhật Tân - 2B - Năm học: 2022    | Đặng Thị Thu Thảo | 17/05/2023 08:29:50 | ۲             | 11    |                   | 0                  |                  |
|         | Sổ học bạ: Nguyễn Phước Tài - 2B - Năm học: 2022       | Đặng Thị Thu Thảo | 17/05/2023 08:29:49 | ۲             | 1/    |                   | 0                  |                  |
|         | Sổ học bạ: Phạm Văn Quốc Sang - 2B - Năm học: 2022     | Đặng Thị Thu Thảo | 17/05/2023 08:29:48 | ۲             | 11    |                   | 0                  |                  |
|         | Sổ học bạ: Ngô Văn Quân - 2B - Năm học: 2022           | Đặng Thị Thu Thảo | 17/05/2023 08:29:47 | ۲             | 1/    |                   | 0                  |                  |
|         | Sổ học bạ: Võ Mai Phương - 2B - Năm học: 2022          | Đặng Thị Thu Thảo | 17/05/2023 08:29:46 | ۲             | 1/    |                   | 0                  |                  |
|         | Sổ học bạ: Phan Thị Nhã Phương - 2B - Năm học: 2022    | Đặng Thị Thu Thảo | 17/05/2023 08:29:45 | ۲             | 1/    |                   | 0                  |                  |
|         | Sổ học bạ: Nguyễn Ngọc Ánh Ny - 2B - Năm học: 2022     | Đặng Thị Thu Thảo | 17/05/2023 08:29:44 | ۲             | 11    |                   | 0                  |                  |
|         | Sổ học hại Dham Bảo Ngọc - 2R - Năm họci 2022          | Đăng Thị Thụ Thảo | 17/05/2023 08-20-43 | ۲             | 1/    |                   | 0                  |                  |